#### SIS WEBINAR #03 – 2024 Key New SIS Functionalities

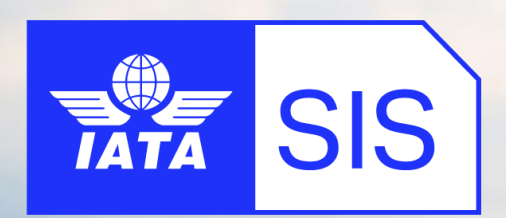

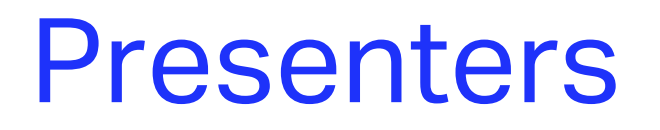

**Chris Fang** Interline Officer, Xiamen Airlines

Kaihong Zhang Interline Manager, Air China

#### **Vivekh Pundit**

Senior Manager, Industry e-Invoicing

**Xhonina Osmani** Specialist, Industry e-Invoicing

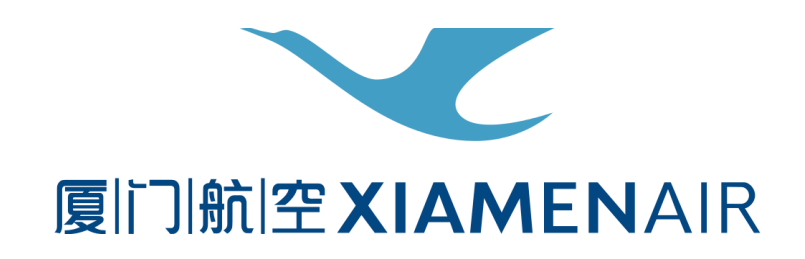

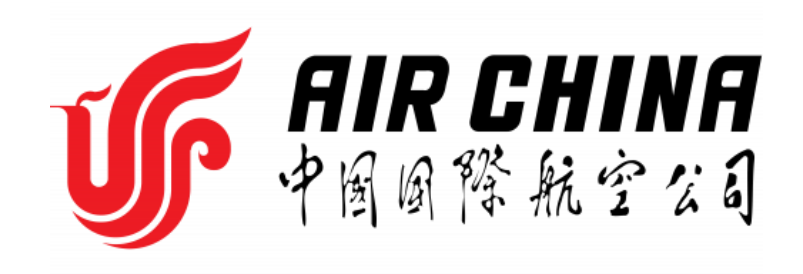

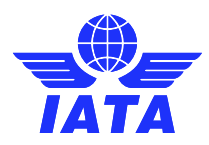

## **IATA Legal Reminders**

- Participants are reminded that live streaming of this webinar by participants to parties not in attendance is not permitted, except as indicated by and with the express permission and knowledge of IATA.
- Unauthorized recording of the meeting is also prohibited.
- ! IATA will record the webinar and share the link afterwards to the members of this group and it will be posted on the SIS Website.

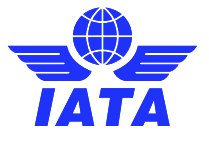

## Agenda

- ➢ Key New SIS Functionalities:
  - > SIS Miscellaneous Bilateral Invoices via ICH
  - Validation of duplicate coupon billings for Passenger Prime Billings
  - > Bulk Correspondence Processing
  - > New Invoice Search Feature
  - > SIS Bulletins and Webinars on IS-WEB
  - Initiate Correspondence / Billing Memo buttons on Audit Trail screens
  - Ability to resubmit an invoice with same invoice number that previously failed validation
- Documentation & How to Submit Your Ideas
- 2025 SIS Webinar Suggestions Survey
- ≻ Q&A

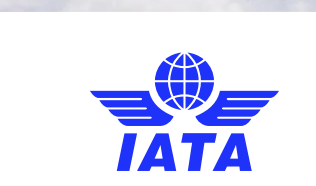

### SIS MISC Bilateral Invoices via ICH

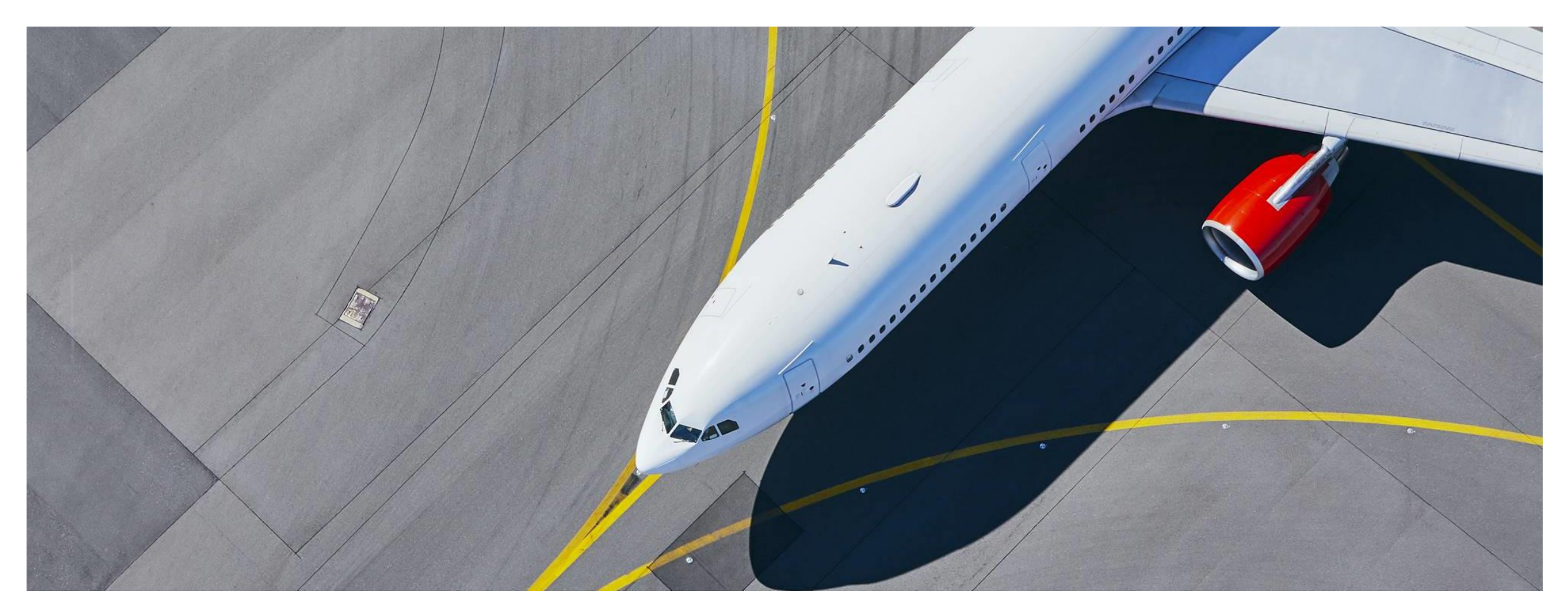

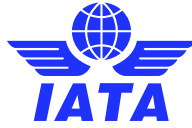

What is this?

## SIS MISC Bilateral Inv via ICH

Allow bilateral invoices billed via SIS to

be settled via the Clearing House in

the current open period or a future period.

SIS Release 1.20 – SIS 57

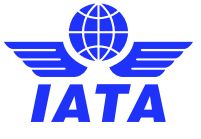

#### APPLICABLE

### What is this?

## SIS MISC Bilateral Invoices via ICH

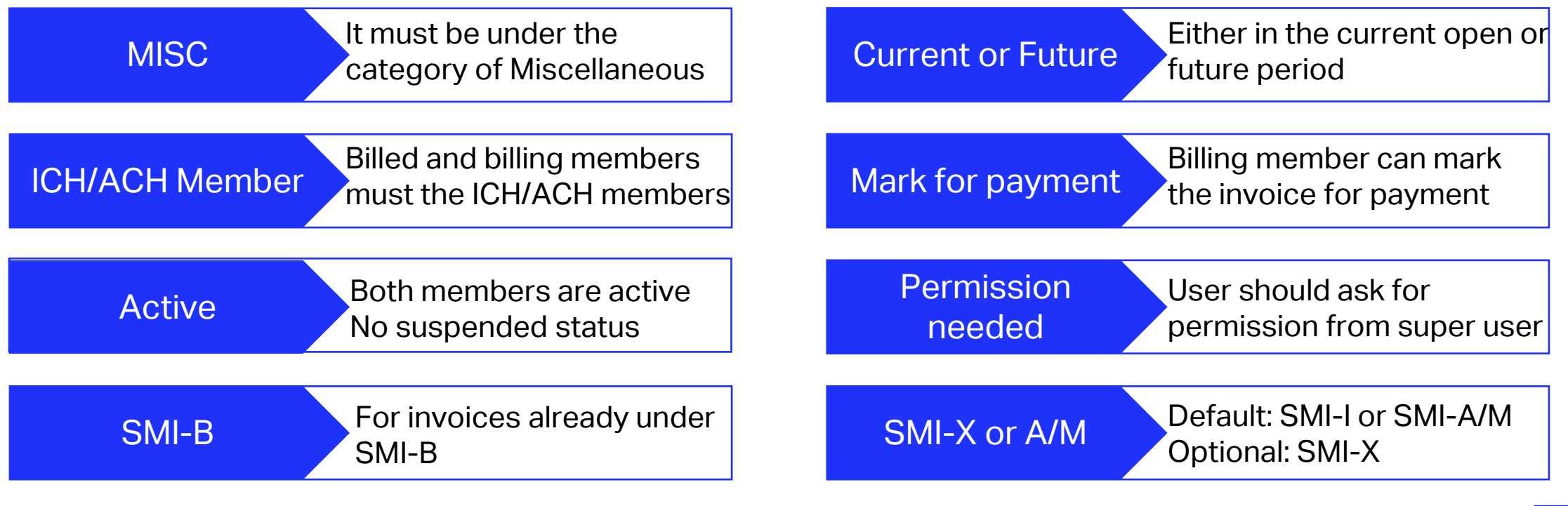

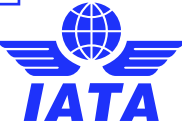

### What is this?

#### PROCESS

## SIS MISC Bilateral Invoices via ICH

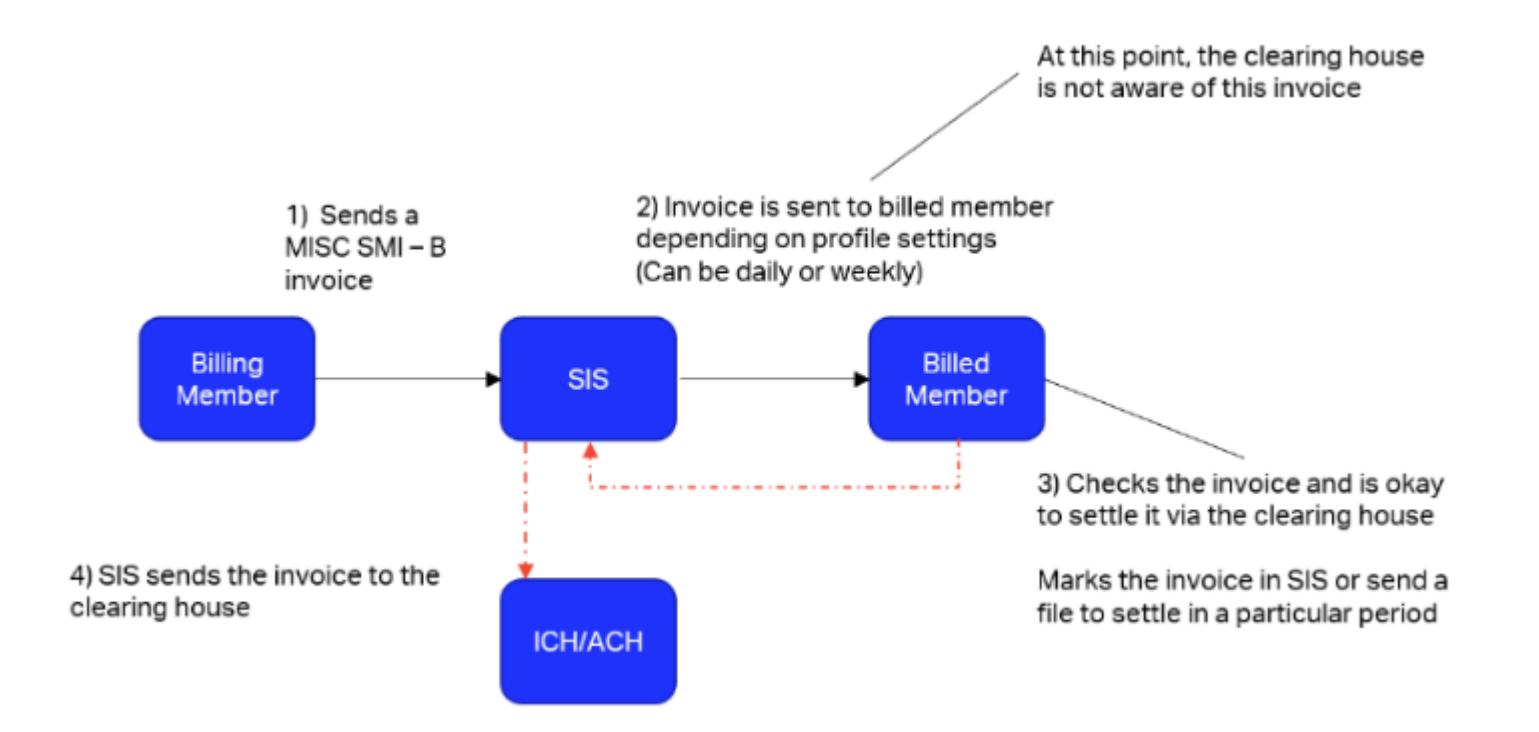

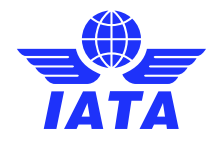

#### CONFIGURATION

### SIS MISC Bilateral Invoices via ICH

Permission

Contact Type

1.MISC.Pay.SettleBilateralInvoicesViaClearingHouse 2.MISC.Rec.SettleBilateralCreditNotesViaClearingHouse

Tick - both Misc Payble and Rev *Clearing House Payment Instructed* 

| Search Criteria                        |                                  |                                            |                                         |                              |
|----------------------------------------|----------------------------------|--------------------------------------------|-----------------------------------------|------------------------------|
| Group:                                 | Subgr                            | oup:                                       | Type:                                   |                              |
| Search                                 |                                  | <u>, v</u>                                 | Processing                              | <u>~</u> ]                   |
| ISC-Daily IS-WEB<br>Bilateral Delivery | MISC-Output Available<br>Contact | MISC-Receivables<br>Payment Status Updates | MISC-Payables Payment<br>Status Updates | MISC-MDP Delivery<br>Contact |
|                                        |                                  |                                            |                                         |                              |
|                                        |                                  |                                            |                                         |                              |
|                                        |                                  |                                            |                                         |                              |
|                                        |                                  |                                            |                                         |                              |
|                                        |                                  |                                            |                                         |                              |
|                                        |                                  |                                            |                                         |                              |
|                                        |                                  |                                            |                                         |                              |
|                                        |                                  |                                            |                                         |                              |
|                                        |                                  |                                            |                                         |                              |
|                                        |                                  |                                            |                                         |                              |
| of 14                                  |                                  |                                            |                                         |                              |
| 4                                      |                                  |                                            |                                         | )                            |

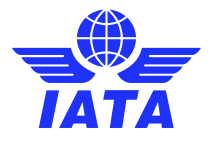

#### CONFIGURATION

### SIS MISC Bilateral Invoices via ICH

Layout changed Payment **Click Clearing House Payment Instructed** Status Update Check currency and SMI Payment Status as per Billed Member (Payables) **Update Payment Status** \*Payment Status as per Billed Member Clearing House Specific Information Clearing House Payment Instructed  $\overline{\phantom{a}}$ Currency of Amount Paid: Amount Paid: Payment Execution Period: Future Period for Payment Execution 0.000 × Please Select Warning Current Open Period Currency of Total Amount Paid: Total Amount Paid O Future Period Are you sure you want to update the new Payment Status? Please Select 0.000 Date of Wire Transfer Execution: Reference Number Settlement Amount in Currency of Billing (USD) DD-MMM-YY 81,648,000 Remarks Yes No Settlement Method: CH Agreement Indicator: CH Due Date: Default (System Resolved) O ICH SMI-X Update Clear Reven **Payment Status History Payment Status** TimeStamp UTC \_ Updated By **File Name** User Name Remarks Currency of Amount Paid Amount Paid Currency of 18-Mar-24 04:40 Received System

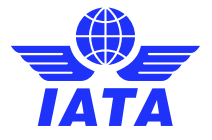

#### CONFIGURATION

### SIS MISC Bilateral Invoices via ICH

Payment Payment Status History Updated Status Update Payment Status as per Billed Member (Payables) **Update Payment Status** "Payment Status as per Billed Member: Please Select ×. Currency of Amount Paid: Amount Paid: 0.000 Please Select ~ Currency of Total Amount Paid: Total Amount Paid: 0.000 Please Select × Date of Wire Transfer Execution: Reference Number DD-MMM-YY Remarks: Clear **Payment Status History Payment Status** TimeStamp UTC . Updated By Remarks Currency of Amount Paid Amount Paid Currency of File Name User Name **Clearing House Payment** 29-Apr-24 20:50 User Simon Instructed Received 18-Mar-24 04:40 System

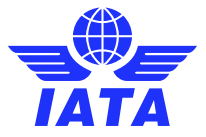

#### CONFIGURATION

### SIS MISC Bilateral Invoices via ICH

PaymentStatus changedStatus HistorySettle via Clearing House appeared

| Invoices/Credit Notes                                                                                                    | ocument Pack      | tages                                                     |                                |                  |                                          |                            |     |                                     |                     |               |                       |                     |                                         |                                        |        |
|----------------------------------------------------------------------------------------------------|-------------------|-----------------------------------------------------------|--------------------------------|------------------|------------------------------------------|----------------------------|-----|-------------------------------------|---------------------|---------------|-----------------------|---------------------|-----------------------------------------|----------------------------------------|--------|
| Search Criteria                                                                                                    |                   |                                                           |                                |                  |                                          |                            |     |                                     |                     |               |                       |                     |                                         |                                        |        |
| * From Period:<br>2024-Jan 1 1 V<br>Involoe/Credit Note Number<br>000601<br>Payment Status as per<br>Billing Member:<br>All V | r.                | * To Park<br>2024-Ap<br>SMI:<br>Al<br>Paymen<br>Billiod M | t Status as per<br>ember:      |                  | Transaction<br>All<br>Charge Cali<br>All | Type :<br>v<br>egory:<br>v |     | Biling Mem<br>X8-A89-W<br>Location: | ber:<br>TA MONTREAL |               |                       |                     | 5                                       | Billed to Location ID:<br>Aain         | 4<br>¥ |
| Search Clear                                                                                                    |                   |                                                           |                                |                  |                                          |                            |     |                                     |                     |               |                       |                     | ۲                                       | 7                                      |        |
| Actions                                                                                                    | Billing<br>Period | Billing Member                                            | Billed Member's<br>Location ID | Transaction Type | Involce/Credit Note<br>Number            | Charge Category            | SMI | Billing<br>Currency                 | Billing Amount      | Exchange Rate | Clearance<br>Currency | Clearance<br>Amount | Payment Status as<br>per Billing Member | Payment Status as<br>per Billed Member | Ì      |
| 14. 15 🔍 15 🗙                                                                                                    | Mar 2024P1        | XB-A89-IATA MONTREAL                                      | Main                           | Original Invoice | 009691                                   | Service Provider           | в   | USD                                 | 81,648.000          |               |                       | 0.000               | Settled via Clearing<br>House           | Settled via Clearing<br>House          |        |
|                                                                                                    |                   |                                                           |                                |                  |                                          |                            |     |                                     |                     |               |                       |                     |                                         |                                        | L      |
| re ve Page 1                                                                                                    | of 1 IPP IP       | 5 🗸 View 1 - 1 of                                         |                                |                  |                                          |                            |     |                                     |                     |               |                       |                     |                                         |                                        |        |
| Download                                                                                                    |                   |                                                           |                                |                  |                                          |                            |     |                                     |                     |               |                       |                     |                                         |                                        |        |

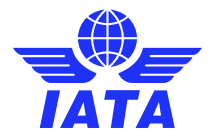

#### CONFIGURATION

### SIS MISC Bilateral Invoices via ICH

Processing Dashboard Two period types 1. Billing period 2. Settlement period

| IS Processing Dashboard                                    |                                                    |  |  |  |  |  |  |  |
|------------------------------------------------------------|----------------------------------------------------|--|--|--|--|--|--|--|
| Invoice Status Billing File Status Document Package Status |                                                    |  |  |  |  |  |  |  |
| Search Criteria                                            |                                                    |  |  |  |  |  |  |  |
| Period Term  Current  Previe                               | Dus Period Type  Billing Period  Settlement Period |  |  |  |  |  |  |  |
| Search                                                     |                                                    |  |  |  |  |  |  |  |

| S Processing Dashboard             |                         |             |                       |                               |
|------------------------------------|-------------------------|-------------|-----------------------|-------------------------------|
| Invoice Status Billing File Status | Document Package Status |             |                       |                               |
| Search Criteria                    |                         |             |                       |                               |
| O Quick Search 🔍 Detail Search 🧹   | ]                       |             |                       |                               |
| 2024 V                             | Apr V                   | 4 V         | Billing Member        | Billed Member                 |
| Clearance Type                     | Billing Category        | Invoice No. | Invoice Status        | Submission Method             |
|                                    | (14)                    |             | Daily Delivery Status | Period Type<br>Billing Period |
| Search                             |                         |             |                       | Settlement Period             |

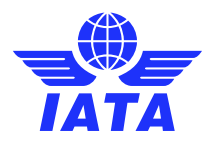

#### CONFIGURATION

### SIS MISC Bilateral Invoices via ICH

Email alert

Daily Payment Status Updates Email Alert

**CSV** uploading

New fields: Payment Reference Number / Internal Reference Number

#### Format 1:

- a. It should contain 2 tokens, using '\$' (dollar) as a delimiter.
- b. Example: D\$20230801

#### Format 2:

- c. It should contain 4 tokens, using '\$' (dollar) as a delimiter.
- d. Example: X\$20230801\$A1234\$20230810

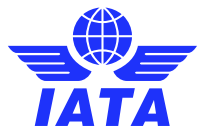

## Benefits of SIS MISC Bilateral Invoices via ICH

- Convenient easy to control choice of settlement using SIS
- Consistent format using same SIS standards
- SMI-X applicable new ICH settlement method to settle in new currencies

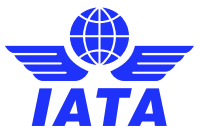

#### Validation of Duplicate Coupon Billings for Passenger Prime Billings

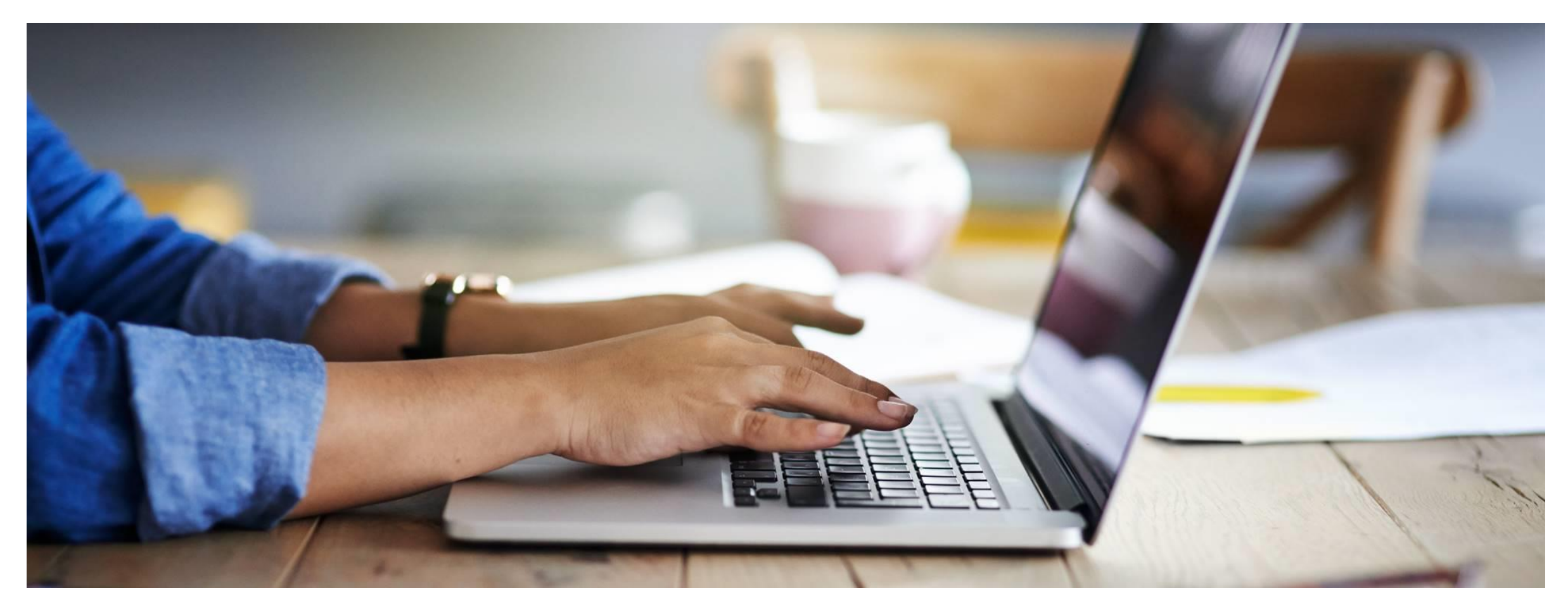

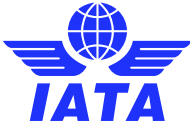

### What is this?

- A validation to stop the same
- passenger coupon being billed
- multiple times between the same
- billing and billed member in SIS for
- the last 12 months.

SIS Release 1.18 - SIS-24/CMP 768

# How to use it?

This is a validation to prevent such error.

You will receive a R2 validation error report if you have submitted a duplicate passenger coupon.

What will be validated:

- Issuing Airline
- Document Number
- Coupon Number
- Billing Airline

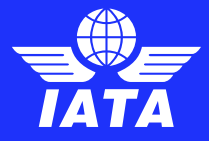

#### Benefits of Validation of Duplicate Coupon Billings for Passenger Prime Billings

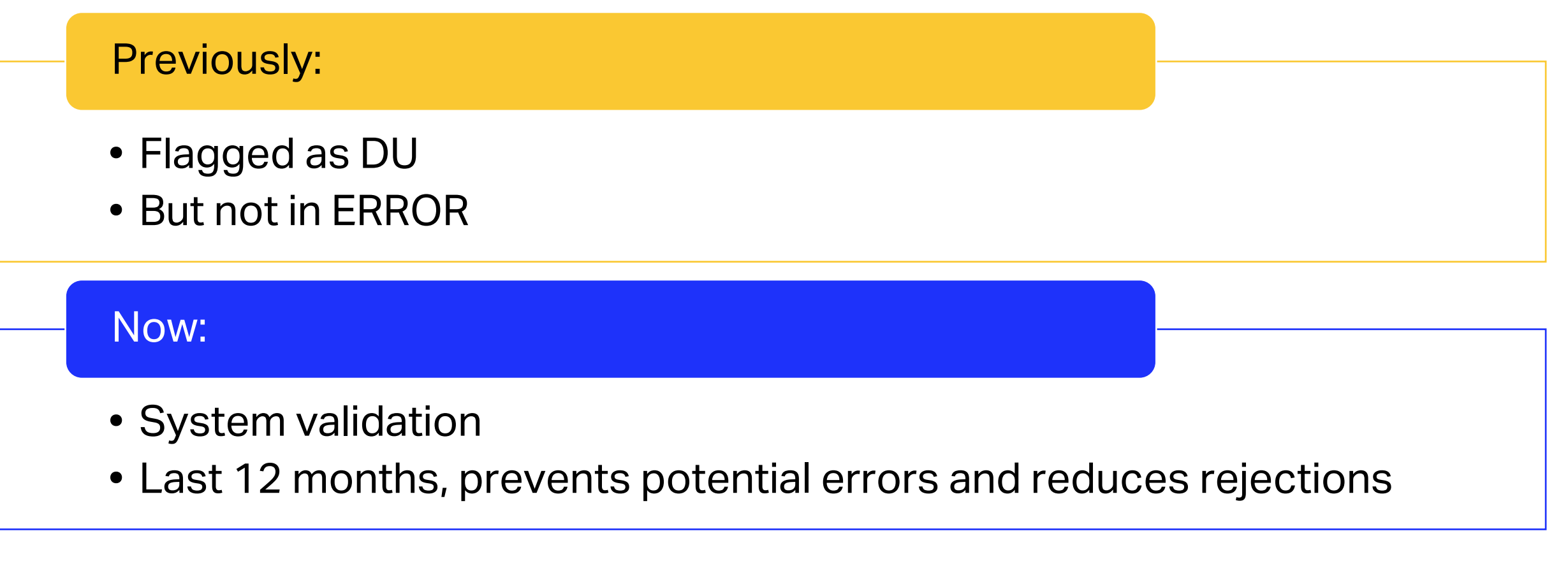

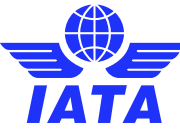

### **Bulk Correspondence Processing**

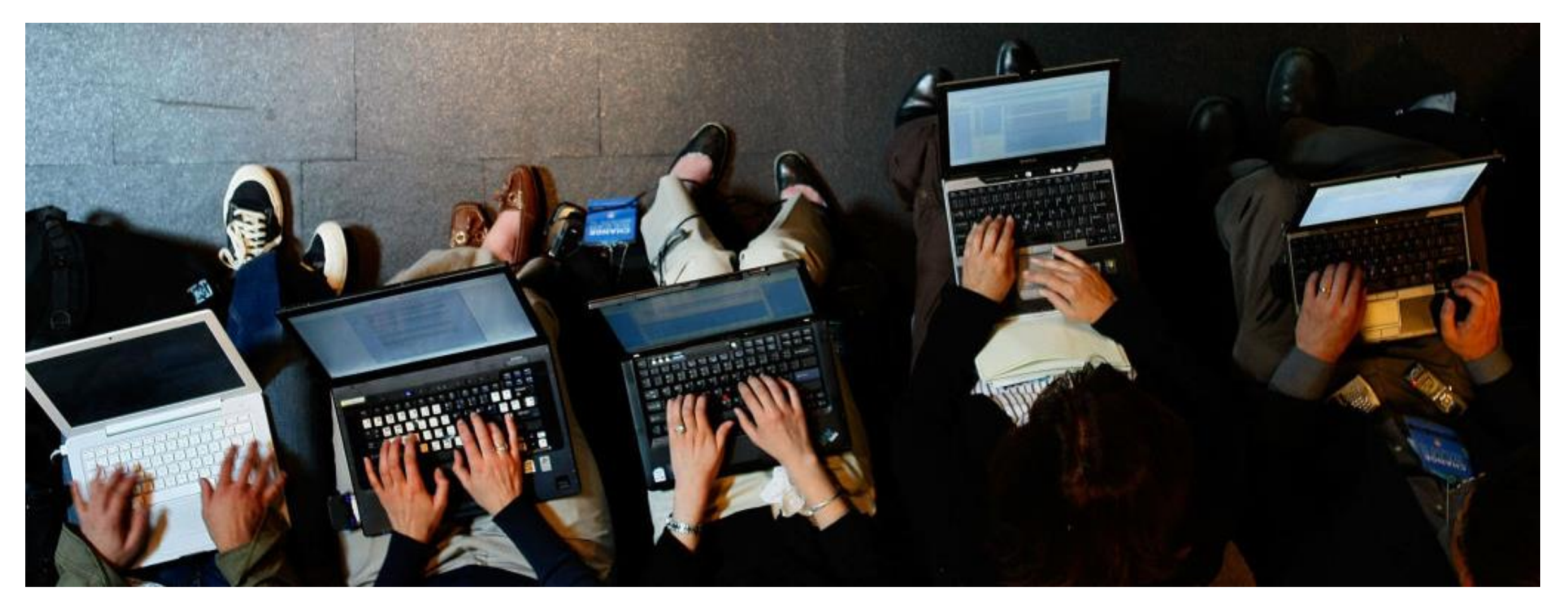

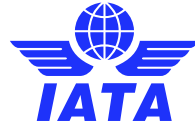

### What is this?

This enhancement makes the process more efficient and enables the user to handle multiple eligible correspondences at once instead of having to handle them one by one.

SIS Release 1.18 - SIS-21/CMP 760

#### <sup>20</sup> SIS Webinar #3 - 2024 Key New SIS Functionalities

## How to use it?

- 1. Click checkbox of correspondence.
- 2. Click "Bulk reply" or "Bulk authorize" and then "Bulk send".

#### What will be validated:

- Being selected
- Other member must be the same
- Status: Open

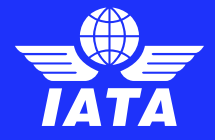

## Benefits of Bulk Correspondence Processing

Previously:

- Through IS-WEB
- Once per each correspondence

Now:

- Saves time
- Efficiency

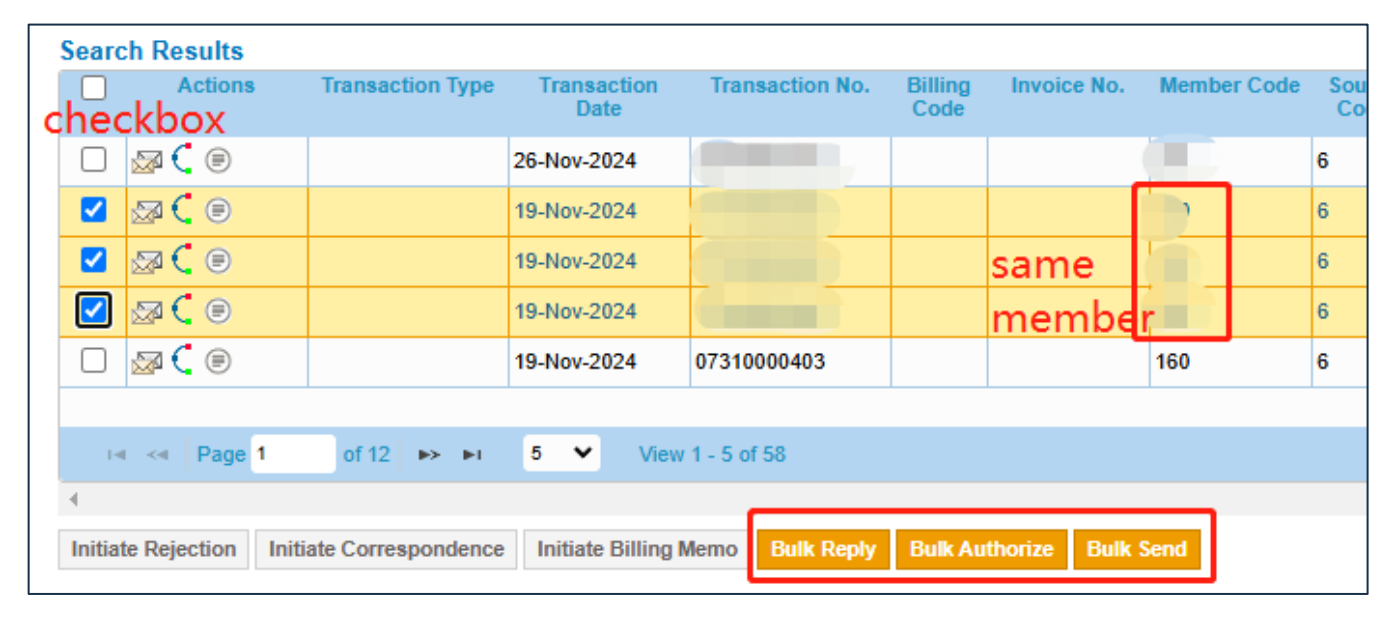

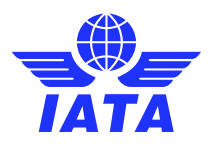

### **New Invoice Search Feature**

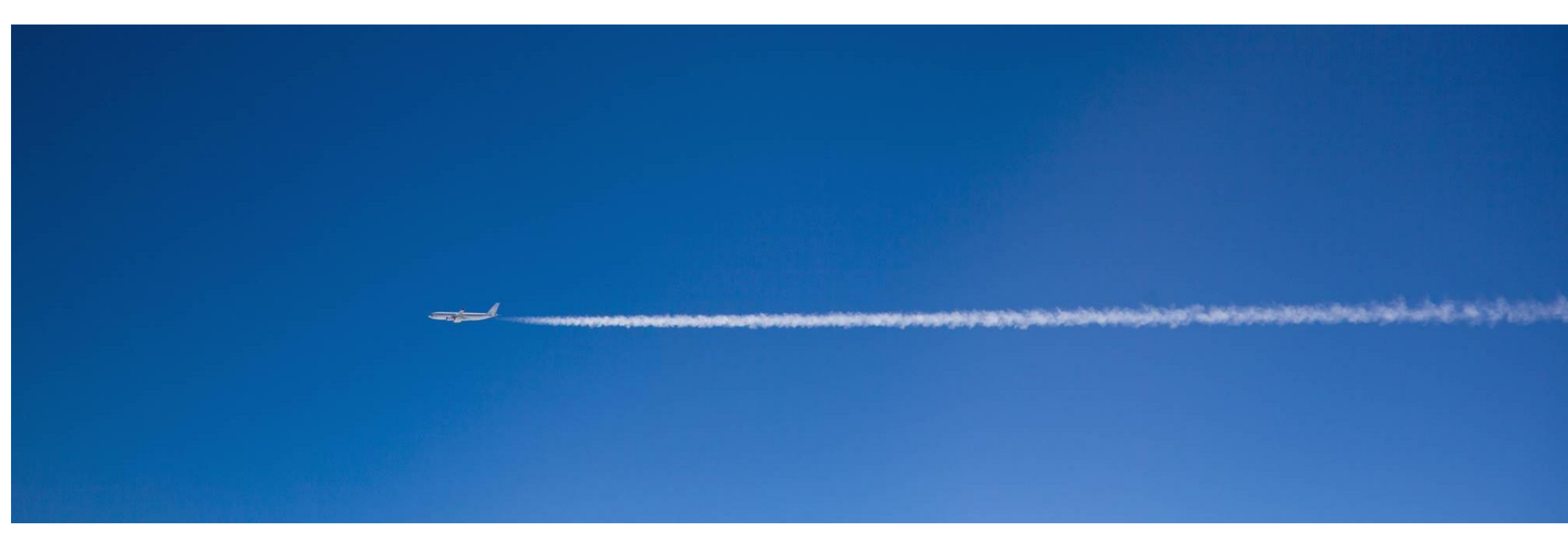

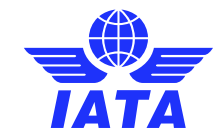

## New Invoice Search Feature

SIS Release 1.16 – CMP 791

**Description**: this CMP provides an option to search Invoices/Credit Notes directly from the header section of IS-WEB via a Search field. All billing categories. "Like search" is performed.

| Welco  | ome <u>Kaihong Zhang</u> | Help : Alerts (       | 1) · Messages (0) · Home      | e E Contact IS              | Help Desk E Log Off      |                      |              |           |  |
|--------|--------------------------|-----------------------|-------------------------------|-----------------------------|--------------------------|----------------------|--------------|-----------|--|
|        |                          |                       |                               | <b>†</b>   <b>†</b>   20241 | 1 Q                      |                      |              |           |  |
| Invoid | nvoice Search            |                       |                               |                             |                          |                      |              |           |  |
| The    | soarsbod Invoiso/C       | radit Nata balangs tr | multiple Rilling Categories o |                             | Place colect and proc    | and with the search  |              |           |  |
| me     | searched Invoice/C       | real note belongs to  | Thumple bining Categories of  | n monce Types               | . Flease select and proc | eeu with the search. |              |           |  |
|        | Billing Category         | Invoice Number        | Billing Member                |                             | Billed Member            | Billing Period       | Invoice Date | Status    |  |
| 0      | Passenger                | 202411                |                               |                             |                          | Nov 2024 P2          | 18/Nov/2024  | Presented |  |
| 0      | Passenger                | 202411                |                               |                             |                          | Nov 2024 P1          | 12/Nov/2024  | Presented |  |
| 0      | Miscellaneous            | CA202411              |                               |                             |                          | Nov 2024 P2          | 11/Nov/2024  | Presented |  |
| 0      | Miscellaneous            | CA202411              |                               |                             |                          | Nov 2024 P2          | 11/Nov/2024  | Presented |  |
| 0      | Miscellaneous            | CA202411              |                               |                             |                          | Nov 2024 P2          | 06/Nov/2024  | Presented |  |
|        | INI INI of 3 IN> INI 5 Y |                       |                               |                             |                          |                      |              |           |  |
|        | Search                   |                       |                               |                             |                          |                      |              |           |  |

Benefit: Sometimes, when you don't know the period/billing airline/billing amt, you can get the detail information quickly.

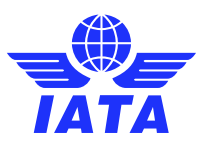

### **SIS Bulletins and Webinars on IS-WEB**

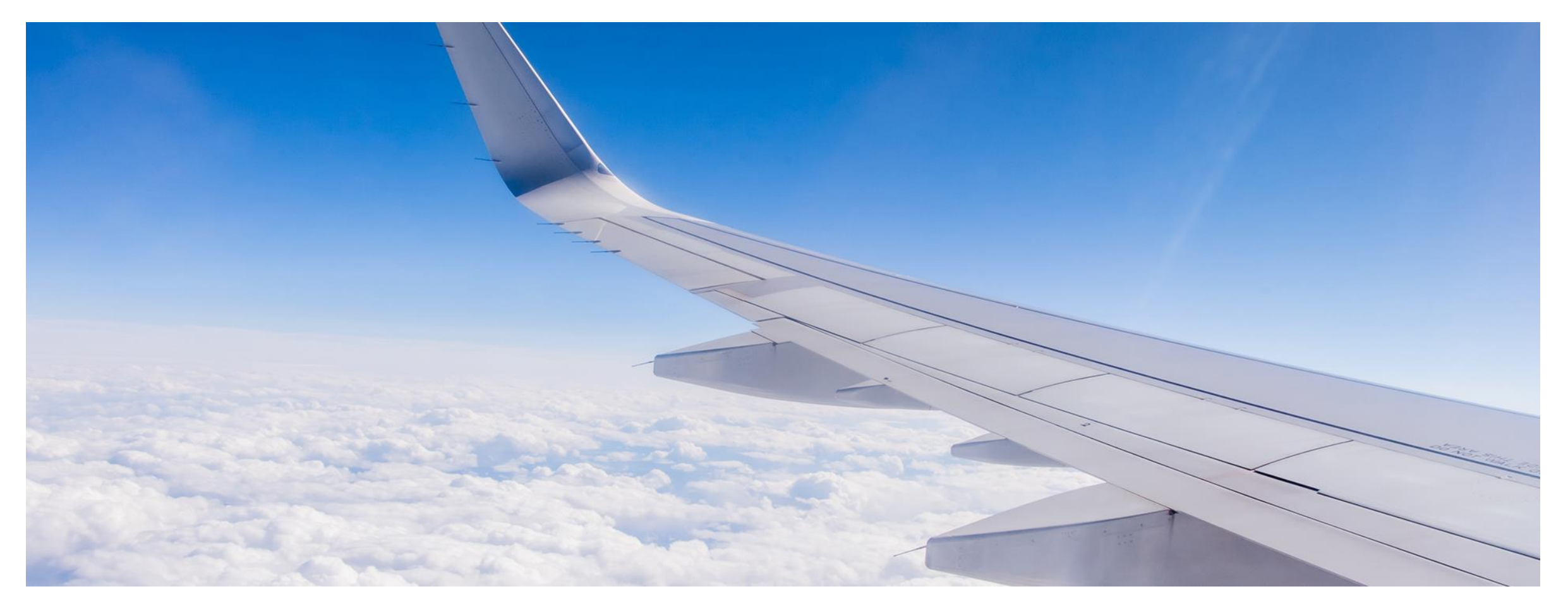

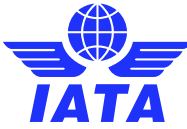

### SIS Bulletins and Webinars on IS-WEB

SIS Release 1.19 – SIS-25

Description: Currently, SIS Bulletins and Webinars are shared by SIS Operations Team via email to all SIS users and published on the <u>SIS Website</u>.

|                                          |                                           | Alerts (37)  | Messages (0)                                           | SIS Bulletins (1   | ) SIS Webinars            | (17)               |
|------------------------------------------|-------------------------------------------|--------------|--------------------------------------------------------|--------------------|---------------------------|--------------------|
| Bulletin Bulletin                        | Webinars (17)<br>Date (YMQ) <del>\$</del> | Series No. & | Date Title                                             | YouTube Link       | Presentation Link         | Date (YMQ)         |
| ssue 33 - November<br>ssue 32 - November | 20-Nov-24 12:56<br>13-Nov-24 06:03        | 02-2024      | SIS'<br>Integration<br>with Cost<br>Control<br>Process | Click for Video    | Click for Slides (pdf)    | 09-Oct-24<br>10:28 |
| sue 30 - September                       | 23-Sep-24 11:27                           | 01-2024      | SIS for<br>Beginners                                   | Click for Video    | Click for Slides (pdf)    | 25-Mar-24<br>05:35 |
| ssue 29 - August                         | 29-Aug-24 08:29                           | 04-2023      | SIS<br>Supporting<br>Document                          | Click for<br>Video | Click for Slides<br>(pdf) | 11-Dec-23<br>11:18 |
| I ≪ Page 1 of 7 ► ► 5 ♥ Vie              | w 1 - 5 of 33                             | iai kai P    | Page 1 of 4                                            | ⊷ ►I 5 •           | View 1 - 5 of 2           | for Slides (p<br>0 |

Benefit: Can search the SIS published Bulletins directly from IS-WEB, don't need to look up the email notification, and can view all the Webinars video and sides at any time.

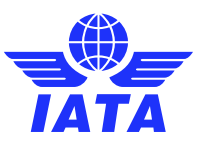

#### Initiate Correspondence / Billing Memo buttons on Audit Trail screens

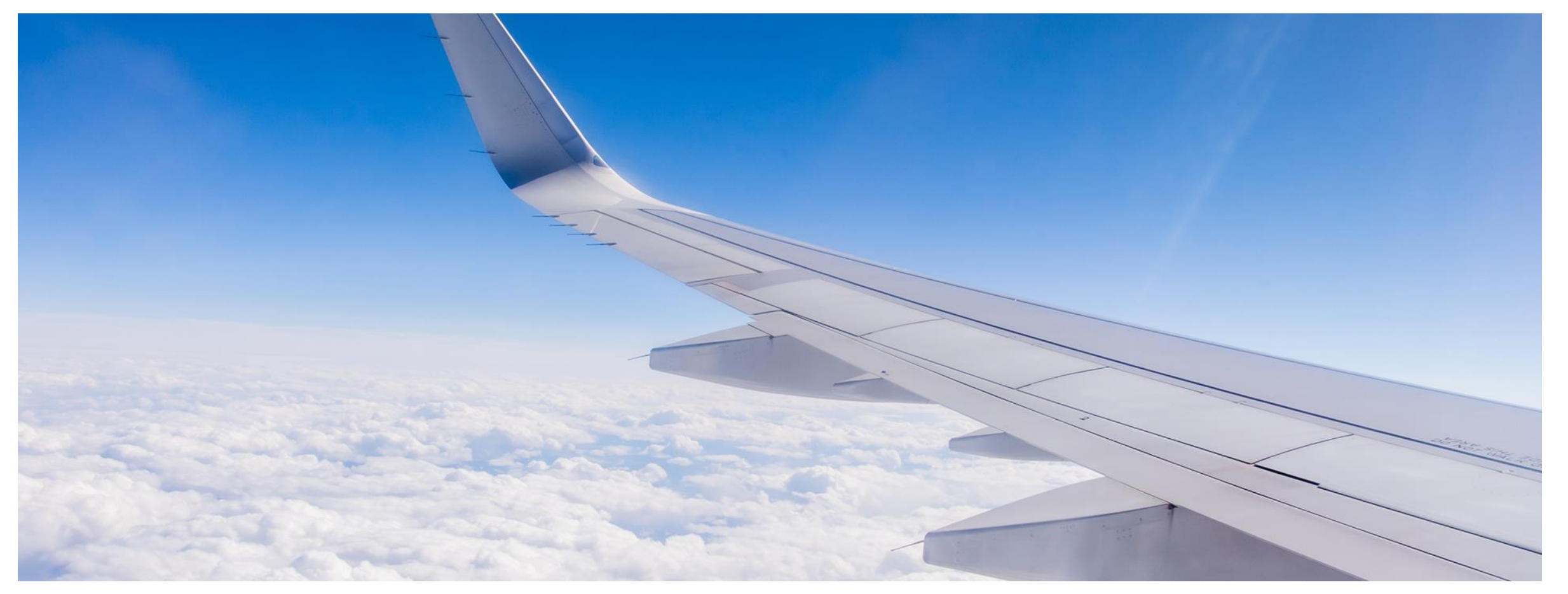

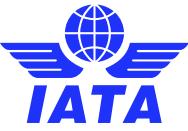

# Initiate Correspondence / Billing Memo' buttons on Audit Trail screens

#### SIS Release 1.16 – CMP 811

Description: with this CMP, new buttons 'Initiate Correspondence' and 'Initiate Billing Memo' will be provided for eligible transactions on the 'Audit Trail' screens accessed by clicking on button/icon 'Show Audit Trail', to allow the user to 'Initiate Correspondence' or 'Initiate Billing Memo' directly after viewing the Audit trail.

| Home >> Passenger >> Billing History and Correspondent   | ce                                                                                            |                                                          |                                                                         |                                   |
|----------------------------------------------------------|-----------------------------------------------------------------------------------------------|----------------------------------------------------------|-------------------------------------------------------------------------|-----------------------------------|
| Billing History                                          |                                                                                               |                                                          |                                                                         |                                   |
| Invoice Search Criteria                                  |                                                                                               |                                                          |                                                                         |                                   |
| * Billing Type:<br>Payables Invoice Number: Reason Code: | Billing Year / Month.:<br>2024-Oct<br>Transaction Type:<br>Rejection Memo<br>Issuing Airline: | Billing Period:<br>All  Memo Number:<br>Document Number: | Billing Code:<br>NS: Non-Sampling  Rejection Stage:<br>3 Coupon Number: | Member Code:<br>Source Code:<br>6 |
| Search Clear                                             |                                                                                               |                                                          |                                                                         |                                   |

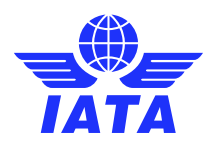

# Initiate Correspondence / Billing Memo' buttons on Audit Trail screens

| Sear   | ch Results                                 |                     |                     |                  |                 |                |                |                |                    |                |                          |                              |                             |                      |                       |
|--------|--------------------------------------------|---------------------|---------------------|------------------|-----------------|----------------|----------------|----------------|--------------------|----------------|--------------------------|------------------------------|-----------------------------|----------------------|-----------------------|
|        | Actions                                    | Transaction<br>Type | Transaction<br>Date | Transaction No.  | Billing<br>Code | Invoice No.    | Member<br>Code | Source<br>Code | Rejection<br>Stage | Reason<br>Code | Correspondence<br>Status | Correspondence<br>Sub Status | Number Of<br>Days To Expire | Authority<br>To Bill | Transaction<br>Amount |
|        | 🖻 🤇                                        | Rejection Memo      | OCT-24 P3           |                  | NS              |                |                | 6              | 3                  | 1Z             |                          |                              |                             |                      | USD                   |
|        | 🖻 🤇                                        | Rejection Memo      | OCT-24 P3           |                  | NS              |                |                | 6              | 3                  | 1T             |                          |                              |                             |                      | USD                   |
|        | 🖻 🤇                                        | Rejection Memo      | OCT-24 P3           |                  | NS              |                |                | 6              | 3                  | 1Z             |                          |                              |                             |                      | USD                   |
|        | 🖻 🤇                                        | Rejection Memo      | OCT-24 P3           |                  | NS              |                |                | 6              | 3                  | 1Z             |                          |                              |                             |                      | USD                   |
|        | 🖻 🤇                                        | Rejection Memo      | OCT-24 P3           |                  | NS              |                |                | 6              | 3                  | 1Z             |                          |                              |                             |                      | USD                   |
|        |                                            |                     |                     |                  |                 |                |                |                |                    |                |                          |                              |                             |                      |                       |
| 1      | I < < Page 1 of 3 → → 5 ✓ View 1 - 5 of 15 |                     |                     |                  |                 |                |                |                |                    |                |                          |                              |                             |                      |                       |
|        |                                            |                     |                     |                  |                 |                |                |                |                    |                |                          |                              |                             |                      |                       |
| Initia | ate Rejection                              | Initiate Correspond | ence Initiate B     | illing Memo Bull | k Reply         | Bulk Authorize | Bulk Sen       | d              |                    |                |                          |                              |                             |                      |                       |

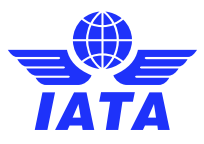

#### Initiate Correspondence / Billing Memo' buttons on Audit Trail screens

SIS Release 1.16 – CMP 811

| Search Results              |                                                                                                    |                     |                 |                 |             |                |                |                    |                |                          |                              |                             |                      |                       |
|-----------------------------|----------------------------------------------------------------------------------------------------|---------------------|-----------------|-----------------|-------------|----------------|----------------|--------------------|----------------|--------------------------|------------------------------|-----------------------------|----------------------|-----------------------|
| Actions                     | Transaction<br>Type                                                                                 | Transaction<br>Date | Transaction No. | Billing<br>Code | Invoice No. | Member<br>Code | Source<br>Code | Rejection<br>Stage | Reason<br>Code | Correspondence<br>Status | Correspondence<br>Sub Status | Number Of<br>Days To Expire | Authority<br>To Bill | Transaction<br>Amount |
| 🗹 🖉 🤇 🖹                     |                                                                                                    | 26-Nov-2024         |                 |                 |             |                | 6              |                    |                | Open                     | Received                     | 60                          | Yes (Full)           | JSD                   |
| □ 🖉 🤇 🗐                     |                                                                                                    | 26-Nov-2024         |                 |                 |             |                | 6              |                    |                | Open                     | Responded                    | 60                          | Yes (Full)           | USD                   |
| □ 🖉 🤇 🖻                     |                                                                                                    | 26-Nov-2024         |                 |                 |             |                | 6              |                    |                | Open                     | Received                     | 60                          | Yes (Full)           | JSD                   |
| □ 🖉 🤇 🗊                     |                                                                                                    | 26-Nov-2024         |                 |                 |             |                | 6              |                    |                | Open                     | Received                     | 60                          | Yes (Partial)        | JSD                   |
| □ 🖉 🤇 🖻                     |                                                                                                    | 26-Nov-2024         |                 |                 |             |                | 6              |                    |                | Open                     | Received                     | 60                          | Yes (Full)           | JSD                   |
|                             |                                                                                                    |                     |                 |                 | · · · · ·   |                |                |                    |                | ·                        |                              |                             |                      |                       |
| ia ka Page 2                | I ← ← Page 2 of 332 → → 5 ♥ View 6 - 10 of 1,656                                                    |                     |                 |                 |             |                |                |                    |                |                          |                              |                             |                      |                       |
| 4                           |                                                                                                    |                     |                 |                 |             |                |                |                    |                |                          |                              |                             |                      |                       |
| Initiate Rejection Initiate | nitiate Rejection Initiate Correspondence Initiate Billing Memo Bulk Reply Bulk Authorize Bulk Send |                     |                 |                 |             |                |                |                    |                |                          |                              |                             |                      |                       |

#### **Benefits:**

- More convenience easy to initiate billing memos from the Audit Trail screen
- More efficiently batches of rejections at a time on the same screen
- Audit trail able to keep visibility on the audit trail screens

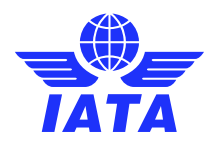

#### Ability to Resubmit an Invoice with Same Invoice Number that Previously Failed Validation

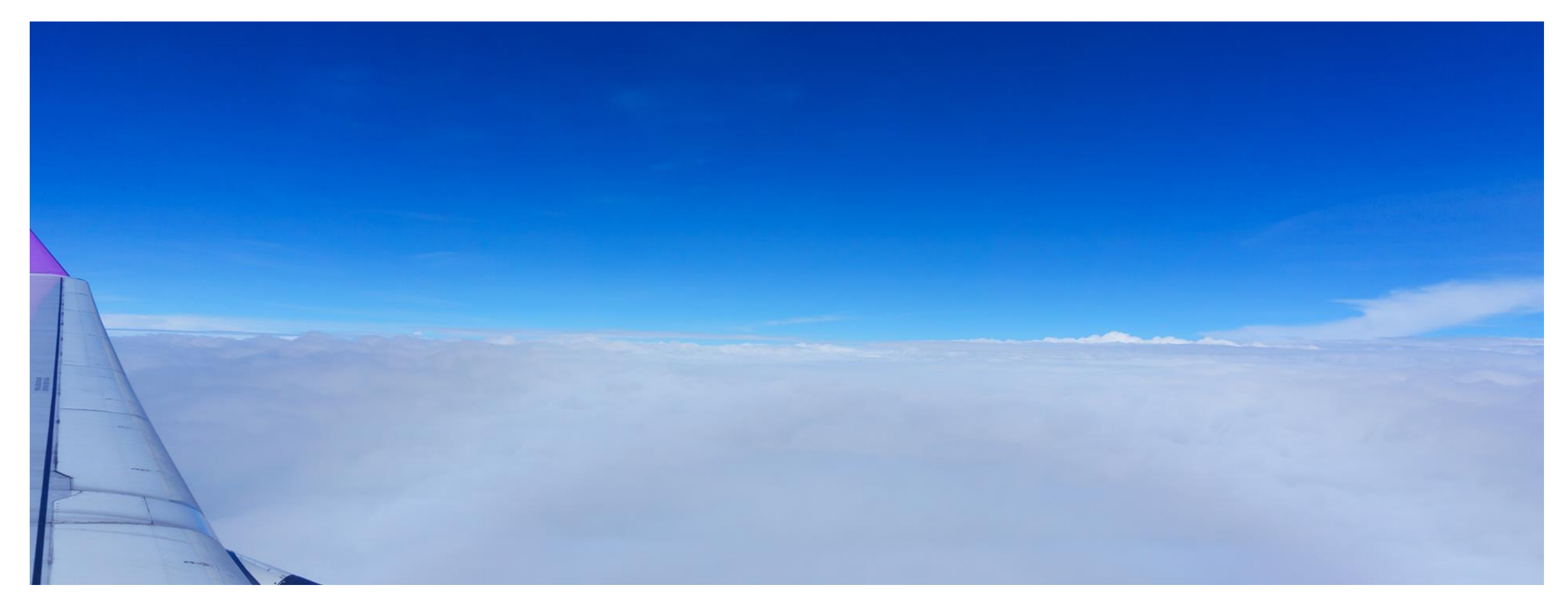

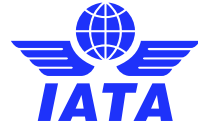

# Ability to resubmit an invoice with same invoice number that previously failed validation

SIS Release 1.16 - CMP 771

#### What is it?

Currently, SIS performs a duplicate check on the invoice number preventing members from submitting Invoices/Credit Notes with the same invoice number within the same year, irrespective of the Billing Category, Billed Member or the status of the Invoice/Credit Note submitted earlier.

Customers need to resubmit a file that failed validation must login to IS-WEB to delete the file or use a different invoice number.

With this CMP, SIS will allow submitting of Invoice/Credit Note with the same Invoice number if the Invoice/Credit Note existing in SIS has status 'Error Non-Correctable'.

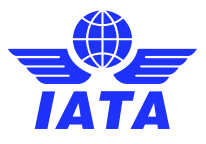

#### Ability to Resubmit an Invoice with Same Invoice Number that Previously Failed Validation

#### How to use it?

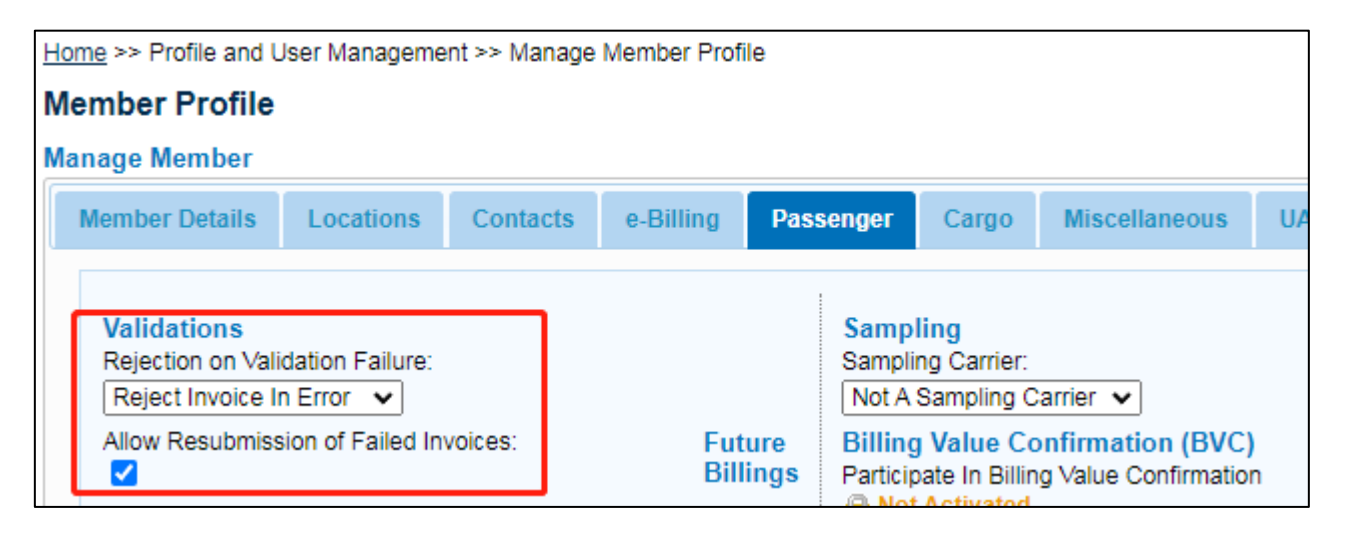

#### Benefit:

- After we correct the validation error, just need to recreate the invoice but do not need to rename the invoice number, the same invoice number will be uploaded successfully.
- No need to delete the old error invoice, make the process more smoothly.
- Supports automation with your systems.

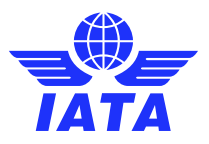

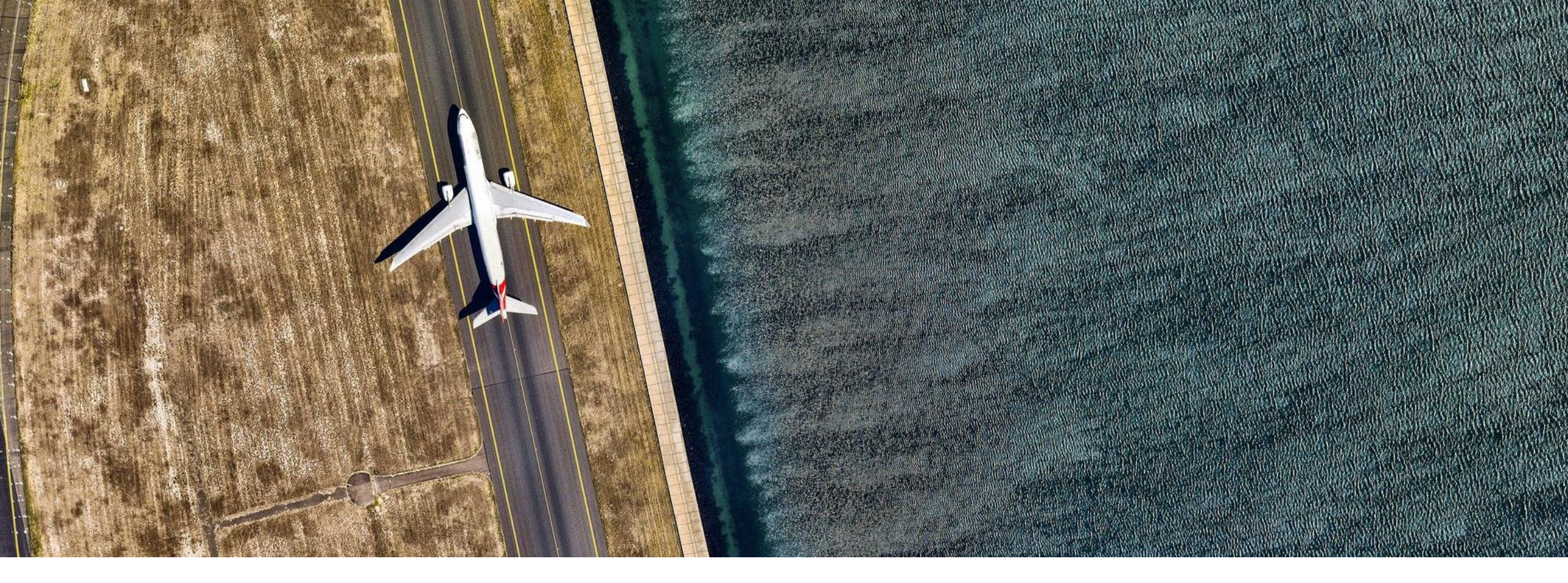

### SIS Functionalities – Documentation & Ideas

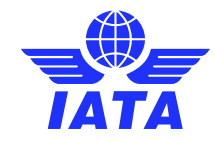

# **SIS Functionalities from Today**

- SIS Functionality Documentation / Release Notes are available on the <u>SIS website</u>.
- www.iata.org/SIS -> SIS for Airlines or Suppliers -> "**Documents**" tab.

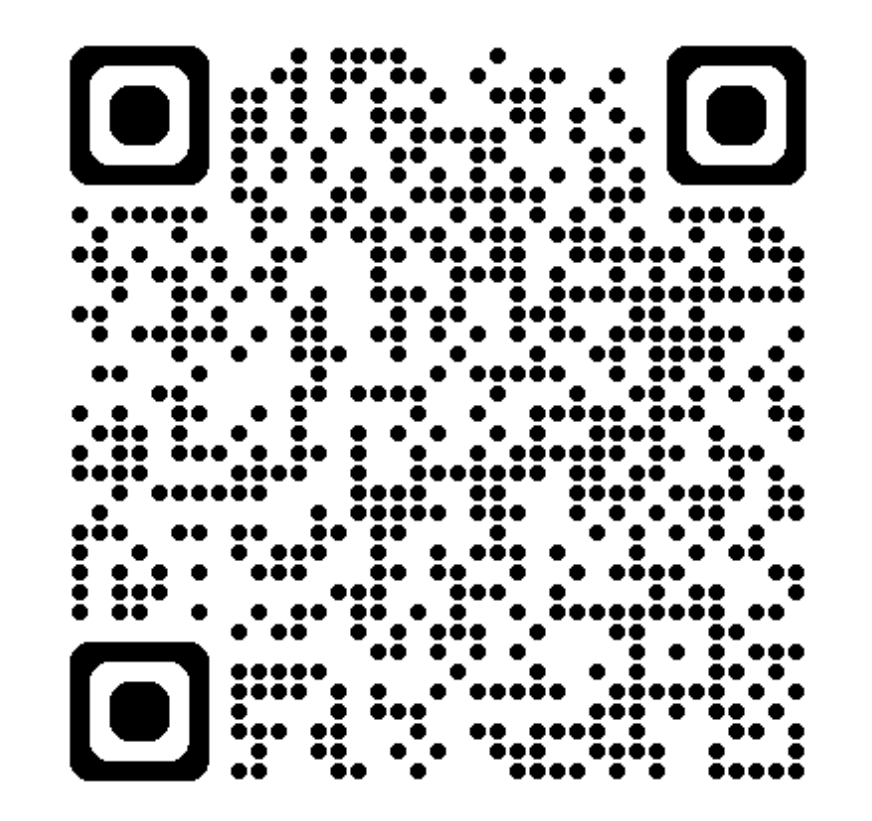

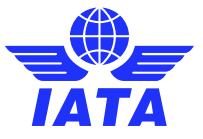

# **SIS Functionalities Documentation**

#### Functionality Guidance Documents

The following are guidance documents for important SIS functionalities.

- SIS-57-Settle SIS MISC Bilateral Invoices via Clearing Houses (zip)
- CMP 860 Changes to the Dispute Process (zip)
- CMP 656 Miscellaneous Invoice Dispute Management (zip)
- CMP 410 Multi-Client Access (pdf)
- CMP 654 Validation on MISC Invoice Date (pdf)
- CMP 669 CSV Listings for MISC invoices (pdf)
- CMP 692 MISC Payment Status Updates (zip)
- CMP 674 Validation of Coupon-AWB Breakdown in Rejection (pdf)
- CMP 496 Validation of Reference Data against Member Profile (pdf)
- CMP 459 Validation of RM Billed-Accepted Values (pdf)

#### Production System Release Notes

The following are the documentation for all Major Release enhancements/changes deployed in the SIS Production environment.

| 1.2 (pdf)  | 1.3 (pdf)  | 1.5 (pdf)    | 1.6 (pdf)    |
|------------|------------|--------------|--------------|
| 1.7 (pdf)  | 1.8 (pdf)  | 1.9 (pdf)    | 1.10 (pdf)   |
| 1.11 (pdf) | 1.12 (pdf) | 1.13 (pdf)   | 1.14 (pdf)   |
| 1.15 (pdf) | 1.16 (pdf) | 1.17 (pdf)   | 1.18 (pdf)   |
| 1.19 (pdf) | 1.20 (pdf) | 1.20.3 (pdf) | 1.20.6 (pdf) |

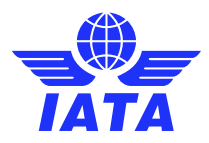

# List of Open SIS Change Requests

- List of open change requests (pdf) on the <u>SIS website</u>.
- www.iata.org/SIS -> SIS for Airlines or Suppliers -> "**Documents**" tab.

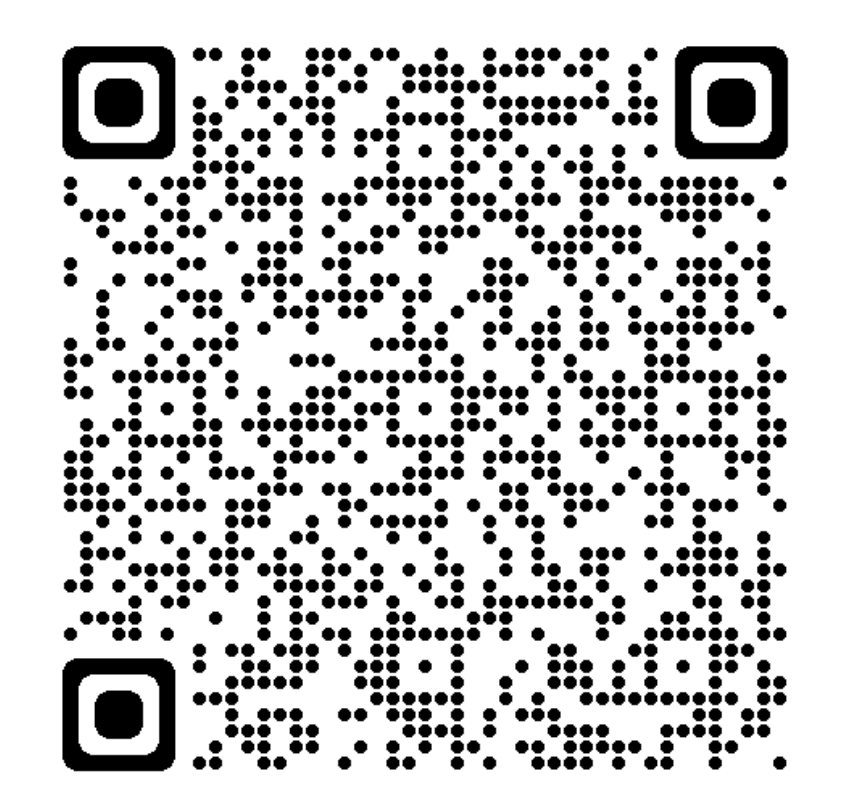

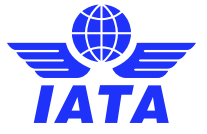

# Your SIS Functionality Ideas?

Think about...

- Life before and after SIS.
- Reducing time, optimizing performance; "work smart, not hard".
- How can SIS help the industry evolve?

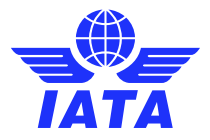

# **Submit Your Ideas!**

 Fill out the <u>Proposal Form</u> (pdf)
 Provide the Background, Problem and Solution.

Submit the form to SIS by logging a new case in the IATA Customer Portal (portal.iata.org) and select the Case Reason as "New Feature Request".

| Background        |  |
|-------------------|--|
| Problem           |  |
| Proposed Solution |  |

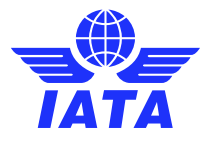

# How are SIS Functionalities Deployed?

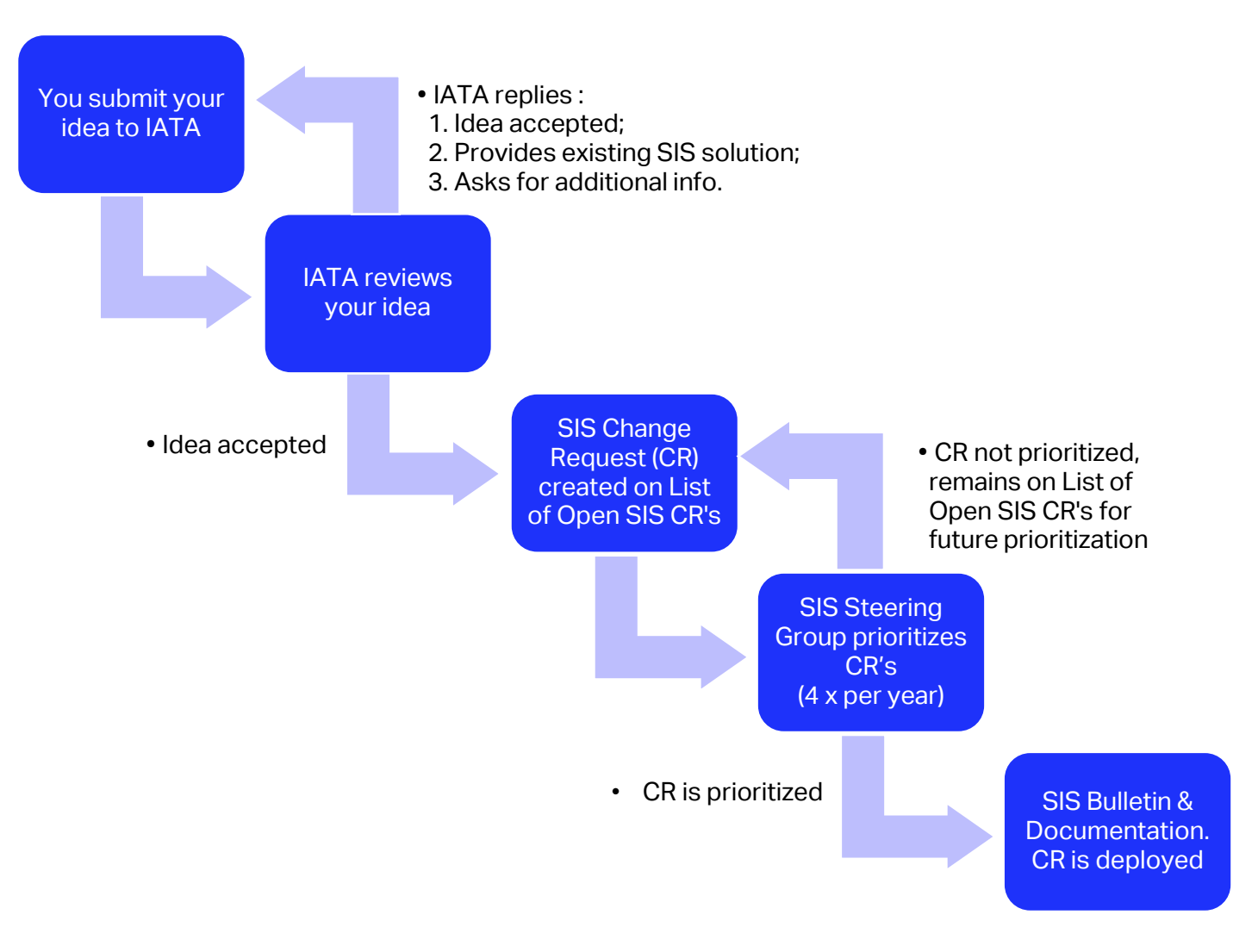

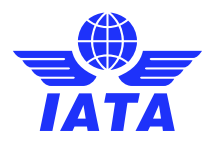

### Thank you!

# Need help?

#### Contact us via the IATA Customer Portal

## www.iata.org/CS

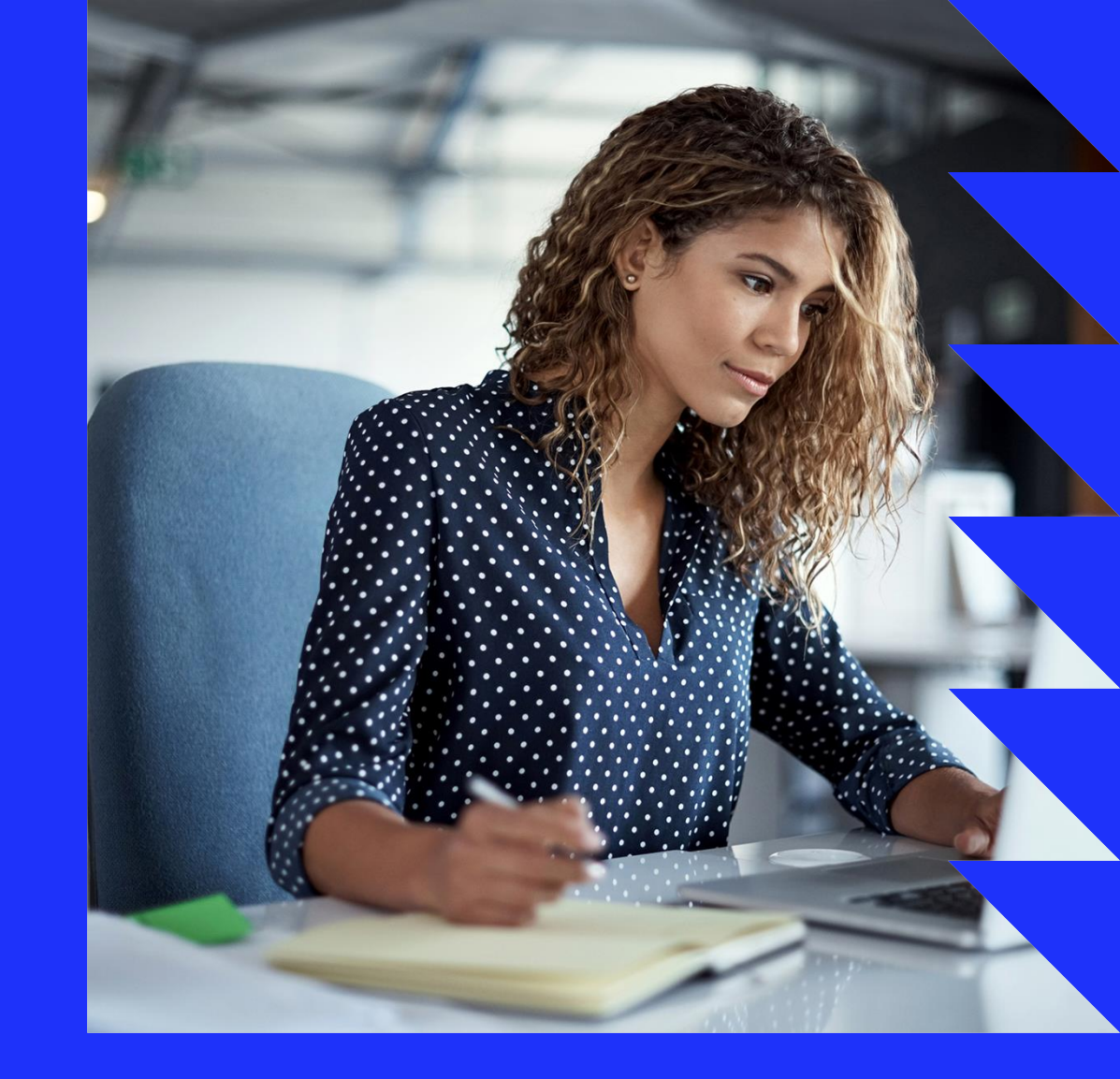

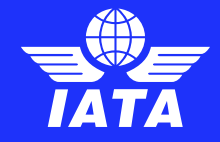

# **2025 SIS Webinar Suggestions**

Send us your ideas for SIS Webinar Subjects!

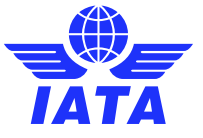

#### Raise your hand

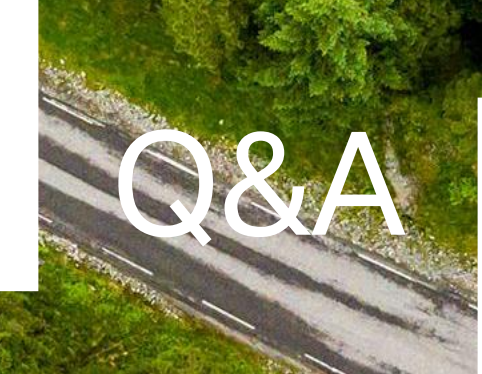

#### Post in Q&A Box

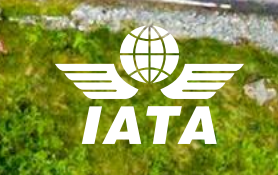